# GUIDE PROCEDURE TO APPLICANTS: DECLARATION OF EQUIVALENCE OF AVERAGE GRADES

## INTRODUCTION

The following guide aims to facilitate the process of converting your academic grades obtained abroad to the grading system used in Spain. This conversion is a fundamental step for your application to the International PhD programme.

To begin, you will need to register in the conversion system, which will allow you to access a tool designed by the Ministry of Education to perform the conversion automatically. Follow the steps indicated in this guide and make sure you complete the registration to obtain the conversion of your grades according to the criteria established in the Spanish education system.

# I NEED THE STATEMENT OF EQUIVALENCE OF AVERAGE GRADES, HOW CAN I OBTAIN IT?

Currently, the Declaration of Equivalence of Average Grades is a free online procedure through which each user generates his or her own Declaration of Equivalence of Average Grades. To do so, the applicant must access the online service in the section 'Equivalence of Average Grade Point Average of university studies carried out in foreign centers' on the website of the Ministry of Science, Innovation and Universities available at the following link: <u>https://www.universidades.gob.es/equivalencia-de-notas-medias-de-estudios-universitarios-realizados-en-centros-extranjeros/</u>

Once you have selected the button 'Access to the online procedure' you will need to register as a user. To do so, you will need to create your username and password, as shown in images 1, 2 and 3.

For any question or incident related to registration, please contact soporte.sede@educacion.gob.es

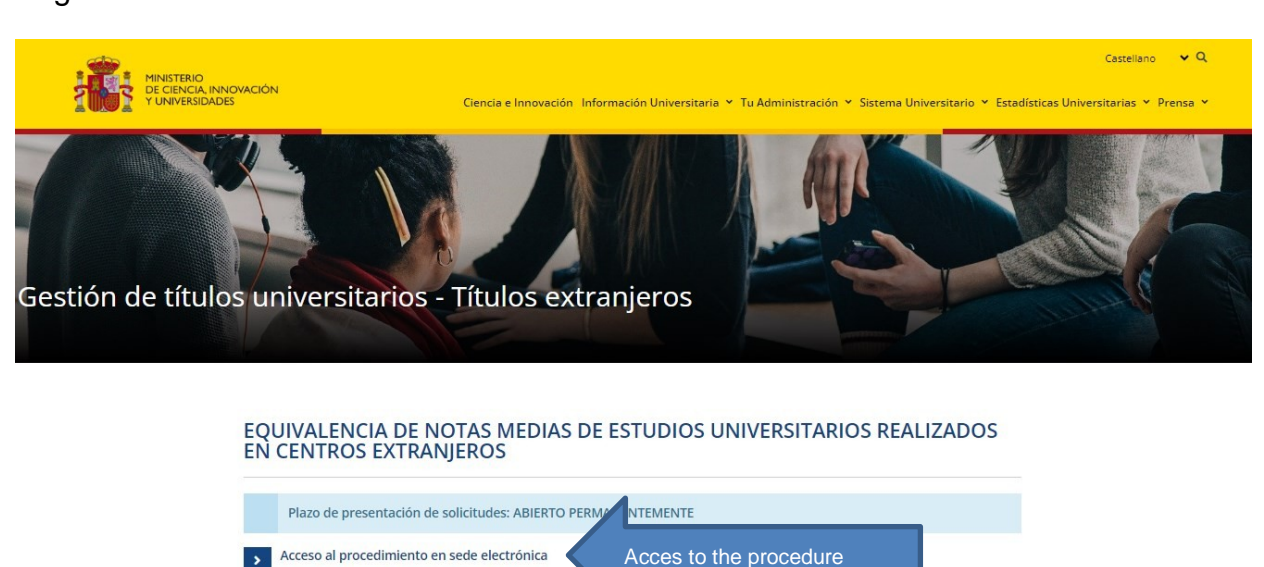

- Información general

Image 1

# Equivalencia de notas medias de estudios universitarios realizados en centros extranjeros - Ministerio de Ciencia, Innovación y Universidades - Secretaría General de Universidades

Image 2

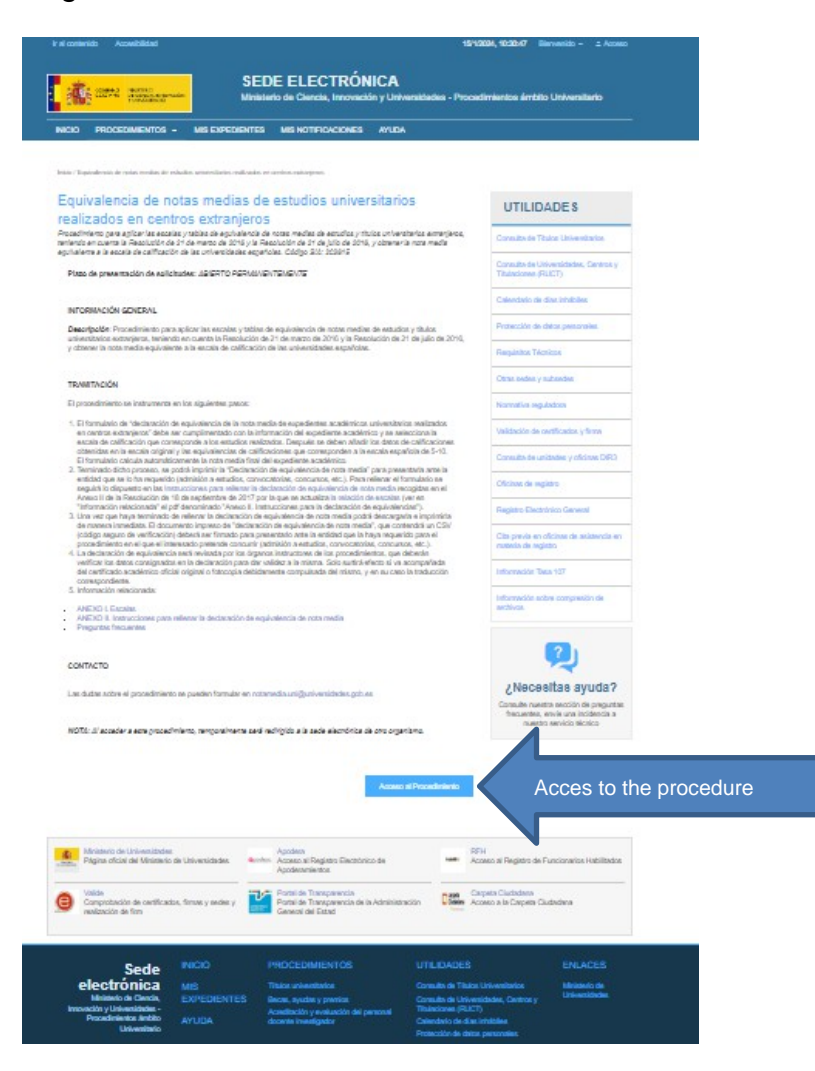

# Image 3

|                         | MINISTERIO<br>DE EDUCICIÓN FORMACIÓN PROFESIONAL<br>Y DEPORTES  | Sede electrónica                                                                                                    |
|-------------------------|-----------------------------------------------------------------|----------------------------------------------------------------------------------------------------|
| Sede Electrónica - Mini | sterio de Educación, Forma                                      | ción Profesional y Deportes                                                                                                    |
| Equivalencia de l       | notas medias de es                                              | udios universitarios realizados en centros extranjeros 🞍 🖬 💵                                                                                                    |
| Información convocator  | ria                                                             |                                                                                                    |
|                         | Acceso como                                                     | nteresado Con cl@ve •Información DNier/Cartificado electrónico, Cl@ve pin, Cl@ve permanente, Cludadanos UE) Con mi usuario de la sede electrónica Contrasefia: Contrasefia: Co |
| Plazo de presentación:  | 🗟 Abierto 🗧 Cerrado                                             |                                                                                                    |
| Nivel de acceso:        | N1 2000 Usuario/contraseña<br>N3 🛱 Certificados software y otro | N2 🕹 Usuario verificado con registro no presencial<br>s N4 🔤 Certificado hardware                                                                                                    |

To register on the website, you can use your DNI (Spanish ID card only), NIE or passport number.

| Pulse en una de las siguientes opci | ones para realizar el registro.                                                                          |                                                                                              |
|-------------------------------------|----------------------------------------------------------------------------------------------------|----------------------------------------------------------------------------------------------|
|                                     | <b>Registro de persona física</b><br>Si eres una persona, puedes<br>registrarte a través de este enlace. | Registro de entidad<br>Si eres una empresa o entidad,<br>puedes registrarte a través de este |
|                                     |                                                                                                    | enlace.                                                                                      |

#### Registro

| Paso 1: Rellene el formulario > Paso 2 > | Paso 3                                                                                                    |
|------------------------------------------|----------------------------------------------------------------------------------------------------|
| *Datos de carácter obligatorio           |                                                                                                    |
| - DATOS DEL USUARIO                      |                                                                                                    |
| * Nombre:                                |                                                                                                    |
| * Primer apellido:                       |                                                                                                    |
| Segundo apellido:                        |                                                                                                    |
| * Fecha nacimiento:                      | ddimmi/aaaa                                                                                                    |
| * Tipo documento :                       |                                                                                                    |
| * Nº documento:                          | Fiempla: 012345671                                                                                                    |
|                                          |                                                                                                    |
|                                          | 0 Este identificador se utilizará como usuario de acceso a la Sede electrónica.                                                                                                    |
| Número de soporte/IDESP/IXESP:           |                                                                                                    |
|                                          | <ul> <li>Si selecciona como Tipo de Documento DNI deberá informar el IDESP, si por el contrario selecciona NIE deberá informar el IXESP para que el Sistema pueda verificar sus Datos de Identidad con la Dirección General de la Policía. <u>Ver ayuda identidad</u></li> <li>Le recordamos en tal caso, que la información introducida en los campos Nombre, Primer apellido y Segundo apellido (en caso de estar informado) deben ser EXACTAMENTE IGUALES a los existentes en su documento de identificación.</li> </ul> |
| * Contraseña :                           | Ø                                                                                                    |
| * Repita contraseña :                    |                                                                                                    |
| * Correo electrónico :                   |                                                                                                    |
| * Repita correo electrónico:             |                                                                                                    |
| * Teléfono móvil :                       |                                                                                                    |
|                                          |                                                                                                    |
|                                          | El correo electrónico y el teléfono móvil indicados se utilizarán para recibir comunicaciones relativas a los trámites<br>implementados en esta sede electrónica.                                                                                                    |

If you have a DNI/NIE, you must enter the IDESP/IXES support number.

If you have a passport, you only must select 'Other' in document type and enter your passport number.

Once registered, enter your username and password (Image 4). Next, you must look for the procedure Equivalence of Average Grades of university studies carried out in foreign centers and select 'Access to the procedure' (Image 5) followed by 'Add' (Image 6).

# Image 4

|                          | NINSTRID<br>DI EDUCACIÓN, FORMACIÓN PROFESIONAL<br>DEFORTES | Sede electrónica                                                                                                    |               |
|--------------------------|-------------------------------------------------------------|----------------------------------------------------------------------------------------------------|---------------|
| Sede Electrónica - Minis | sterio de Educación, Form                                   | ación Profesional y Deportes                                                                                                 |               |
| Equivalencia de r        | notas medias de es                                          | tudios universitarios realizados en centros extranjeros 🞍 🖬 🚛                                                                |               |
| Información convocator   | ia                                                          |                                                                                                    |               |
|                          | Acceso como                                                 | interesado<br>Con cl@ve (*Información)<br>(DNIe/Certificado electrónico, Ci@ve pin, Ci@ve permanente, Ciudadanos UE) Acceder |               |
|                          |                                                             | Con mi usuario de la sede electrónica                                                                                        |               |
|                          | Usdano (Divinie                                             | Si no está registrado, por favor <u>Registrese</u> Incidencias: <u>Incidencias de acceso</u>                                 |               |
| Plazo de presentación:   | 📽 Abierto 🗧 Cerrado                                         |                                                                                                    |               |
| Nivel de acceso:         | N1 LUSUario/contraseña<br>N3 D Certificados software y otr  | N2 よ/ Usuario verificado con registro no presencial<br>ss N4 🖾 Certificado hardware                                          | Ver más info. |

# Image 5

| GOBERNO<br>DE EDUCACIÓN FORMACIÓN PROFESIONAL<br>Y DEPORTES | Sede electrónica                                                                                          |
|-------------------------------------------------------------|----------------------------------------------------------------------------------------------------|
| Sede Electrónica - Ministerio de Educación, Formacio        | ón Profesional y Deportes                                                                                 |
| Equivalencia de notas medias de estu                        | Access al trámite Access to the procedure<br>dios universitarios realizados en centros extranjeros Marces |

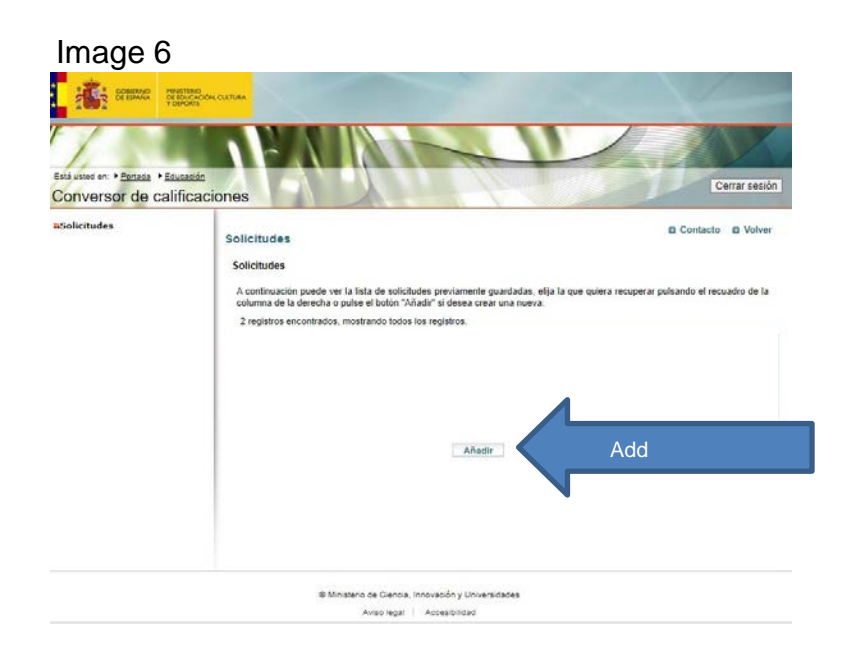

When adding the application, a screen will appear on which the **applicant declares** under oath or promise:

- That the data stated in the application and the documentation submitted are true and that he/she undertakes to provide documentary proof of the same when requested to do so.
- That the documentation is a true copy of the original documents.
- That I accept the calculation method based on a linear redistribution of ratings from the scale of origin to the scale of destination, on which the Resolution of 21 March 2016 is based (Annex I: Method 'Using threshold values entered by the manager').

If you do not find your scale among those published in the afore mentioned Resolution, you must send to the SGU manager at the email **notamedia.uni@universidades.gob.es** the transcript of records containing the grading scale used by your university. If your certificate does not contain this information, it must be accompanied by a certificate from your university stating the grading scale you used.

In order for the conversion to take place, the qualification must have official status in the country of origin.

The following refers to the applicant's consent for the Ministry to consult his or her data. You will ONLY have to tick if you do NOT give your consent. You should be aware that, in this case, you will not be able to continue with the procedure.

Finally, tick the box referring to the applicant's acceptance of the data protection regime (GDPR), and select 'Accept' to enter directly into the application form.

| Declaración responsable                                                                                                    | Contacto                                                                                                    | Volver                                                                                          |  |  |
|----------------------------------------------------------------------------------------------------|----------------------------------------------------------------------------------------------------|-------------------------------------------------------------------------------------------------|--|--|
| Declaración responsable                                                                                                    |                                                                                                    |                                                                                                 |  |  |
| Declaro bajo juramento o promesa :                                                                                                    |                                                                                                    |                                                                                                 |  |  |
| <ul> <li>Que los datos consignados en la solicitud y en la documentación presentada son veraces, y<br/>a probar documentalmente los mismos cuando así se solicite</li> </ul>                                                                                                    | me compre                                                                                                    | ometo                                                                                           |  |  |
| Que esta documentación es copia fiel de los documentos originales                                                                                                    |                                                                                                    |                                                                                                 |  |  |
| <ul> <li>Que acepto el método de cálculo que se basa en una redistribución lineal de calificaciones<br/>origen en la escala de destino, en el que se basa la Resolución de 21 de Marca 2016,<br/>General de Política Universitaria (Anexo 1: Método "Utilizando valores umbral introducidos per</li> </ul>                                                                                                    | de la esc<br>de la Din<br>or el gesto                                                                                    | ala de<br>rección<br>pr")                                                                       |  |  |
| <ul> <li>En el caso de que no encuentre su escala entre las publicadas en la mencionada Resolución<br/>al gestor de la DGPU en el correo electrónico ( notamedia@universidades.gob.es ), si<br/>estudios, para que se proceda a crear su escala, que le será comunicado por correo electri<br/>una vez realizado el trabajo proceda a la presentación de la solicitud.</li> </ul>                                                                                                    | , deberá r<br>1 certifica<br>ónico, par                                                                                  | remitir<br>do de<br>ra que                                                                      |  |  |
| <ul> <li>Para que se pueda proceder a realizar la Conversión debe ser necesario que el título tenga ca<br/>el País de origen. Todos los documentos que se adjunten, para ser tratados deben estar acom<br/>traducción oficial al castellano.</li> </ul>                                                                                                    | rácter ofic<br>pañados d                                                                                                 | cial en<br>de una                                                                               |  |  |
| <ul> <li>Que los datos recogidos en este documento se corresponden fielmente con los reflejados e<br/>académico oficial, asumiendo la responsabilidad que en su caso se me impute por la inexad<br/>en los datos declarados.</li> </ul>                                                                                                    | n mi certi<br>titud man                                                                                                  | ificado<br>iifiesta                                                                             |  |  |
| No doy mi consentimiento al Ministerio de Ciencia, Innovación y Ministerio de Universidado<br>mis datos de identificación de otras Administraciones Públicas.                                                                                                    | es para co                                                                                                    | nsultar                                                                                         |  |  |
| Aceptación RGPD                                                                                                    |                                                                                                    |                                                                                                 |  |  |
| □ Le informamos que los datos personales que usted ha facilitado van a ser utilizados por<br>Ciencia, Innovación y Universidades para la tramitación del procedimiento o servicio que l<br>consentimiento es necesario para el tratamiento posterior de estos datos en el procedim<br>escogido por usted y sin los cuales no sería posible tramitar su solicitud. Antes de dar su co<br>necesaria la lectura de la información adicional sobre protección de datos de caráct<br>procedimiento o servicio que usted ha escogido que se presenta en el documento siguiente «a<br>href="http://intranet.meed.es">,Pues equi, donde se le informa del responsable del<br>delegado de protección de datos, de los fines del tratamiento y su base jurídica, de la<br>tratamiento, de los destinatarios de sus datos y de los derechos que usted puede<br>consentimiento ROPD | el Ministr<br>na solicita<br>niento o s<br>nsentimier<br>er persor<br>target="_<br>tratamien<br>legitimaci<br>ejercer. D | erio de<br>do. Su<br>servicio<br>nto, es<br>nal del<br>_blank"<br>ito, del<br>ión del<br>Doy mi |  |  |
| Aceptar                                                                                                    |                                                                                                    |                                                                                                 |  |  |
| © Ministerio de Ciencia, Innovación y Universidades                                                                                                    |                                                                                                    |                                                                                                 |  |  |
| Aviso legal   Accesibilidad                                                                                                    |                                                                                                    |                                                                                                 |  |  |
| W3C MAT-AA<br>MCAG 1.0                                                                                                    |                                                                                                    |                                                                                                 |  |  |

Note: You can generate as many applications as you need.

#### THE APPLICATION CONSISTS OF THE FOLLOWING 10 SECTIONS:

#### Solicitudes

#### ::Solicitud

- »1. Datos personales
- > 2. Información de la titulación
   > 3. Códigos de clasificación de los estudios
- »4. Escala de calificación de los estudios
- »5. Asignaturas, créditos y equivalencia
- »6. Resumen de las calificaciones y media global
- »7. Información adicional
- »8. Procedimientos a los que presenta la declaración
- »9. Documentación acreditativa
- »Imprimir / Finalizar

- 1. Personal data.
- 2. Qualification information.
- 3. Study classification codes.
- 4. Study classification scale.
- 5. Subjects, credits and equivalences.
- 6. Summary of grades and overall average.
- 7. Additional information.
- 8. Procedures to which the declaration is submitted.
- 9. Supporting documentation.
- 10. Print and Finish

# 1. Personal data. Apartado 1

| 7 | Contacto | Ð | voiver |
|---|----------|---|--------|
| _ |          | _ |        |

| Nombre:                 |                                       |
|-------------------------|---------------------------------------|
| Primer apellido:        |                                       |
| Segundo apellido:       |                                       |
| Tipo de documento:      | NIF 🗸                                 |
| Número de documento:    |                                       |
| Sexo * :                | ~                                     |
| Nacionalidad:           | · · · · · · · · · · · · · · · · · · · |
| Fecha de nacimiento * : | dd/MM/yyyy                            |
| Correo electrónico * :  |                                       |

2. Qualification information.

| bartado 2                                                                                                    |                                                                                                   |          |
|----------------------------------------------------------------------------------------------------|---------------------------------------------------------------------------------------------------|----------|
| nformación de la titulaciónH                                                                                                    |                                                                                                   |          |
| Denominación de la Titulación *<br>Nivel * :                                                                                                    | •:                                                                                                |          |
| En el caso de que no encuentre :                                                                                                    | su país y/o su universidad en alguna de las listas desplegables, deberá informar al ge            | estor de |
| DGPU mediante el correo electro<br>pueda continuar rellenando la so                                                                                                    | ónico notamedia.uni@universidades.gob.es (una vez resuelto el gestor le contestará<br>Jlicitud).  | para (   |
| DGPU mediante el correo electro<br>pueda continuar rellenando la so<br>Pais de los estudios * :                                                                                                    | ónico notamedia.uni@universidades.gob.es (una vez resuelto el gestor le contestará<br>liicitud).  | para (   |
| DGPU mediante el correo electri<br>pueda continuar rellenando la so<br>Pais de los estudios * :<br>Universidad/Institución * :                                                                                                    | ónico notamedia.uni@universidades.gob.es (una vez resuelto el gestor le contestará<br>licitud).   | para (   |
| DGPU mediante el correo electro<br>pueda continuar rellenando la so<br>Pais de los estudios * :<br>Universidad/Institución * :<br>Estudio organizado en * :                                                                                          | ónico notamedia.uni@universidades.gob.es (una vez resueito el gestor le contestará<br>slicitud).  | para (   |
| DGPU mediante el correo electro<br>pueda continuar rellenando la so<br>Pais de los estudios * :<br>Universidad/Institución * :<br>Estudio organizado en * :<br>Año inicio * :                                                                        | ónico notamedia.uni@universidades.gob.es (una vez resueito el gestor le contestará<br>slicitud).  | para (   |
| DGPU mediante el correo electro<br>pueda continuar rellenando la so<br>País de los estudios * :<br>Universidad/Institución * :<br>Estudio organizado en * :<br>Año inicio * :<br>Año Finalización * :                                                | ónico notamedia.uni@universidades.gob.es (una vez resuelto el gestor le contestará<br>silicitud). | para (   |
| DGPU mediante el correo electro<br>pueda continuar rellenando la so<br>País de los estudios * :<br>Universidad/Institución * :<br>Estudio organizado en * :<br>Año inicio * :<br>Año Finalización * :<br>Estudios finalizados * :                    | ónico notamedia.uni@universidades.gob.es (una vez resuelto el gestor le contestará<br>silicitud). | para (   |
| DGPU mediante el correo electri<br>pueda continuar rellenando la so<br>Pais de los estudios * :<br>Universidad/Institución * :<br>Estudio organizado en * :<br>Año inicio * :<br>Estudios finalización * :<br>Estudios finalizados * :<br>Título * : | ónico notamedia.uni@universidades.gob.es (una vez resuelto el gestor le contestará<br>silicitud). | para (   |

3. Study classification codes.

#### Apartado 3

Contacto OV

#### Códigos de clasificación de los estudios o titulación

Código ISCED. En el caso de que este código no figure en el certificado académico o en el título, solicite a la universidad en la que ha realizado los estudios el número que corresponde según los campos de educación y capacitación del ISCED-F-2013. (International Standard Classification of Education- UNESCO)

| ISCED * :         | ×            |  |
|-------------------|--------------|--|
| Rama española * : | $\checkmark$ |  |
|                   |              |  |
|                   | Guardar      |  |

4. Study classification scale.

| partado 4                                                                                               | Conta                                                                                                    | cto 🖸 Volv                       |
|----------------------------------------------------------------------------------------------------|----------------------------------------------------------------------------------------------------|----------------------------------|
| Escala de calificación de                                                                               | los estudios y tabla general de equivalencia aplicada                                                                                                    |                                  |
| Pais de los estudios * :                                                                                | ×                                                                                                    |                                  |
| Escala * :                                                                                              | •                                                                                                    |                                  |
| En el caso de que no encue<br>estudios al gestor de la DGF                                              | entre su escala entre las publicadas en la mencionada Resolución, deberá remitir su<br>2U en el correo electrónico notamedia.uni@ciencia.gob.es.                                                                                                    | certificado de                   |
| Explicación del sistema de                                                                              | calificación y la escala de puntuación de su universidad para el expediente académi                                                                                                    | o presentado                     |
| para la equivalencia de no                                                                              | a neua .                                                                                                    |                                  |
|                                                                                                    |                                                                                                    |                                  |
|                                                                                                    |                                                                                                    |                                  |
|                                                                                                    |                                                                                                    | /                                |
| Distribución de las califica<br>apartado 4.4 del Suplemer<br>universidades que no expi<br>información": | ciones del total de asignaturas conducentes a la obtención del título. Transcribir la info<br>nto Europeo al Título para todos los estudios con créditos ECTS. Para los estudios/ tí<br>den el Suplemento Europeo y no faciliten esta información se incluirá el siguiente text | rmación del<br>Ilos de<br>o "Sin |
| Distribución de las califica<br>apartado 4.4 del Suplemer<br>universidades que no expi<br>información": | ciones del total de asignaturas conducentes a la obtención del título. Transcribir la info<br>nto Europeo al Título para todos los estudios con créditos ECTS. Para los estudios/ tí<br>den el Suplemento Europeo y no faciliten esta información se incluirá el siguiente text | rmación del<br>Ilos de<br>o "Sin |
| Distribución de las califica<br>apartado 4.4 del Suplemer<br>universidades que no expi<br>información": | ciones del total de asignaturas conducentes a la obtención del título. Transcribir la info<br>nto Europeo al Título para todos los estudios con créditos ECTS. Para los estudios/ tí<br>den el Suplemento Europeo y no faciliten esta información se incluirá el siguiente text | rmación del<br>ulos de<br>o "Sin |

5. Subjects, credits and equivalences.

## Apartado 5

Contacto Volver

#### Atención

Para poder introducir información de asignaturas, créditos y calificaciones es imprescindible completar primero la escala, en el apartado 4

Guardar

6. Summary of grades and overall average.

| Contacto | Volve |
|----------|-------|
|          |       |
|          |       |
|          |       |
|          |       |
|          |       |
|          |       |
|          |       |
|          |       |
|          |       |
|          |       |
|          |       |
|          |       |
|          |       |
|          |       |
|          |       |

7. Additional information.

# Apartado 7

Contacto Diver

| Información adicional                                           |  |
|-----------------------------------------------------------------|--|
| Web de la Insitución que ha<br>emitido el título * :            |  |
| Web de la universidad en la que<br>se impartieron los estudios: |  |
| Web del centro en la que ha<br>realizado los estudios:          |  |

Guardar

8. Procedures to which the declaration is submitted.

| Apartado 8                                                               |                                                 | Contacto        | Volver |
|--------------------------------------------------------------------------|-------------------------------------------------|-----------------|--------|
| Procedimientos a los que se presenta la d<br>Ningún registro encontrado. | leclaración                                     |                 |        |
|                                                                          | Añadir                                          |                 |        |
| Apartado 8                                                               |                                                 | Contacto        | Volver |
| Procedimiento al que se presenta la                                      | declaración                                     |                 |        |
| Marque el tipo de procedimiento de que se tr                             | rata: *                                         |                 |        |
| <ul> <li>Admision a estudios</li> <li>Ayudas</li> </ul>                  | s FPU Otras becas o ayudas                      | Otros           |        |
| Denominación completa del procedimiento (a                               | admisión a estudios, convocatoria de ayudas, be | ecas, etc.) * : |        |
|                                                                          |                                                 |                 | 11     |
| ¿Es una universidad quien voice el procedimiento? * :                    |                                                 |                 |        |
| Otra entidad convocante * :                                              |                                                 |                 |        |
| Publicado en:                                                            |                                                 |                 |        |
| Fecha de publicación: dd/MM/yy                                           | ууу                                             |                 |        |
|                                                                          | Guardar Volver                                  |                 |        |

#### 9. Supporting documentation.

Contacto Volver

#### 9. Documentación acreditativa

#### Añadir documento

Toda la documentación a adjuntar en la aplicación deberá ser en formato pdf que permita la copia de las imágenes.

Los documentos a presentar deberán ser oficiales, con firmas y sellos de las autoridades competentes, firma electrónica o cualquier otro sistema de verificación seguro.

Las manipulaciones o falsedades en los documentos y acreditaciones que se requieren para obtener la nota media equivalente, así como la manipulación de la propia certificación de la nota obtenida por esta vía, podrán originar las responsabilidades penales, civiles o administrativas a que hubiera lugar, así como, en su caso, y por estimarlo así el órgano responsable del proceso de concurrencia competitiva correspondiente, la invalidez de la solicitud presentada por el candidato.

El órgano emisor de la equivalencia no se hace responsable de la veracidad y autenticidad de cualquiera de los documentos presentados para obtener la equivalencia de notas medias, siendo responsabilidad exclusiva del solicitante, para lo cual deberá acompañarla con su certificado académico oficial objeto de la presente equivalencia, o copia del mismo debidamente compulsada, en aquellos procesos de concurrencia competitiva en los que se solicite la misma.

El órgano responsable del procedimiento al que se presente el documento de equivalencia, podrá llevar a cabo las comprobaciones que se considere oportunas.

| Tipo de documento * : | Credencial de Homologación del MECD 🗸 |                             |  |
|-----------------------|---------------------------------------|-----------------------------|--|
| Documento:            | Seleccionar archivo                   | Ningún archivo seleccionado |  |

Añadir

Documentos añadidos a la solicitud Ningún registro encontrado.

10. Print and Finish

#### Imprimir / Finalizar

#### Atención

- Si desea completar la solicitud más adelante, puede salir utilizando el botón "Cerrar sesión" de la parte superior derecha de la pantalla (los datos de los apartados ya rellenos se conservarán tal cual los dejó).
- Para poder imprimir, es necesario corregir primero todos los errores que aparecen detallados en la parte superior de la pantalla.
- Una vez finalizada la solicitud no podrá realizar ningún cambio en ella, de modo que asegúrese de que está de acuerdo con el resultado imprimiendo el borrador (utilizando el botón "Imprimir") y verificando su información.
- Tras finalizar podrán descargarse la declaración de nota media en el apartado Notificaciones de la Sede Electrónica.

You must fill in all the sections. To do so, you must follow the instructions for filling in the declaration of equivalence of average grades, available at the "instructions for the declaration of the equivalence of the average mark of university academic records of studies carried out in foreign institution" Annex.